# SAP Concur

## **Delegates Emailing Receipts**

Delegates can manage receipts by emailing them to <u>receipts@expenseit.com</u>. Please following the instructions below to complete the setup requirements, and then learn how to email receipts.

#### Adding a Delegate

Baylor College of

Medicine

A delegate can view, add, or remove receipt images if s/he has been assign as a delegate for the requestor and requestor's email address has been verified in their **Profile Settings**.

To assign a delegate and allow permission to view receipt images:

- 1. Click Profile > Profile Settings > Expense Delegates.
- 2. From the **Delegate** tab, click the **Add** button. Begin typing the individual's name and select their record from the drop-down list.
- 3. Check off the functions you would like your expense delegate to perform on your behalf (typically this includes prepare, submit reports, submit requests, view receipts, receive emails).

**NOTE**: The setting says "view" receipts, but it includes view, add, and delete.

4. Click Save.

### Verifying Your Email Address

To allow your delegate to email receipts into your **Available Expenses** library, your email address and your delegate's email address must be verified in your respective profiles.

To complete the email address verification process:

- 1. Click Profile > Profile Settings > Email Addresses.
- 2. Click the "**Verify**" link. A code will be sent from Concur to your BCM email address. Copy the code from the email message.
- 3. Return to your profile. Paste the code you received into the Enter Code box, and then click **OK**.

When the process is complete, the delegate can email receipts on your behalf as described below.

### Delegate Emailing Receipts to Concur

To email receipts, the delegate:

1. Prepares an email from their verified email address from Concur to receipts@expenseit.com.

- 2. Enter only the user's verified email address in the **Subject** line (travelers verified email address from Concur).
- 3. Attach the receipt.

**NOTE**: You can attach multiple files per email but each file should only have one receipt image.

4. Send the email (from the delegates verified email address that is in Concur).

**TIP**: If the delegate has BCM email on their phone, the delegate can take a picture of the receipt using the phone camera and email the photos to receipts@expenseit.com by using the user's verified email address in the **Subject** line.

#### The system:

- Confirms that both the delegate sending the email and the user in the subject line (you) have verified email addresses.
- Confirms that a delegate-to-delegator relationship exists between the sender (delegate) and the user in the subject line (you)

Then:

- If both verification steps are found to be true, the image is added to your **Available Expenses** library.
- If the sender is not the delegate of the user in the subject line (you), the image is added to the delegate's **Available Expenses** library.
- If the delegate does not have a verified email address, the email is discarded.

Delegates can access receipts after signing into Concur with the **Acting As** option, and then click **Available Expenses**.

### **SUPPORT**

Website: <u>www.bcm.edu/mosaic</u> > Travel and Expense (for Policies, FAQs, and training)

SAP Concur Support: <u>concursupport@bcm.edu</u> or (713) 798-8222

1